# Checklist para Homologar Serviços - Boto Consenso

Para instalar os serviços do **Boto**, cada empresa precisa seguir alguns passos. A seguir, são definidos que passos são esses, para cada serviço.

### Abrir RA para Feedbacks Negativos

Para homologar a abertura de registros de atendimento de forma automática e com integração com o **GSAN** (para notas de **3 para baixo** na pesquisa de satisfação) a Empresa precisa: 1. Acessar sua plataforma do Boto AQUI. 2. Na coluna à esquerda, fazer o caminho: Meus Bots ⇒ Listar Bots. 3. Escolher a opção Customizar Parâmetros de Serviços. 4. Selecionar Abrir Registro de Atendimento na lista de serviços AQUI. 5. Preencher o campo vazio ao lado de especificacao id feedback ruim com o valor de um parâmetro configurado previamente no GSAN da Empresa AQUI. 6. Salvar Clicar em 7. Depois, fazer de novo o caminho: Meus Bots ⇒ Listar Bots. 8. Escolher a opção Editar Bot 9. Selecionar Configurações AQUI. Em seguida, marcar na mesma tela o checkbox Indicador para Abrir Registro de Atendimento guando o Feedback for ruim. 10. Concluir

Clicar em

Pronto. Sua Empresa já pode abrir registros de atendimento vinculados a feedbacks abaixo de **3**.

#### Tela 1 Abrir RA para Feedbacks Negativos

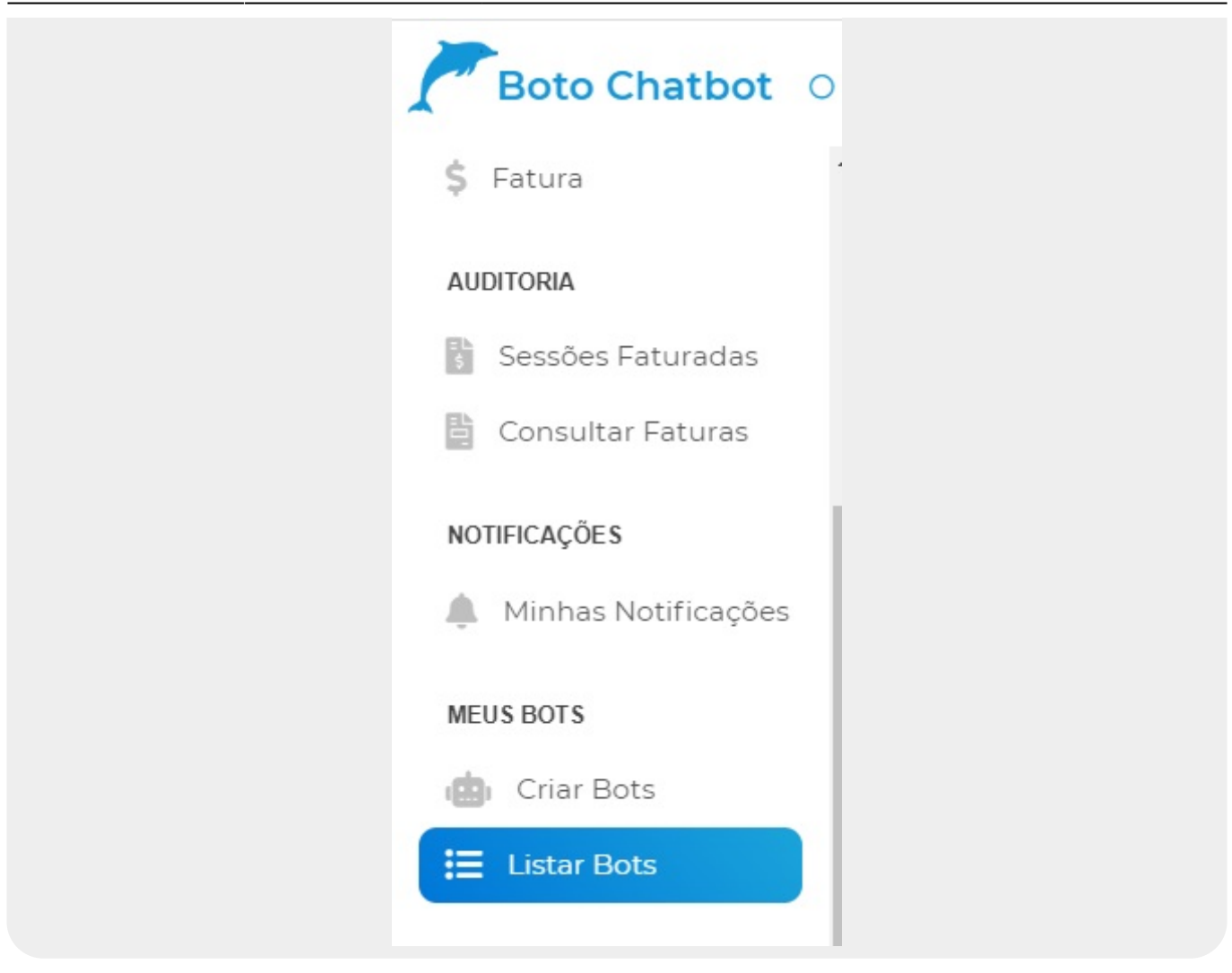

#### Tela 2 Abrir RA para Feedbacks Negativos

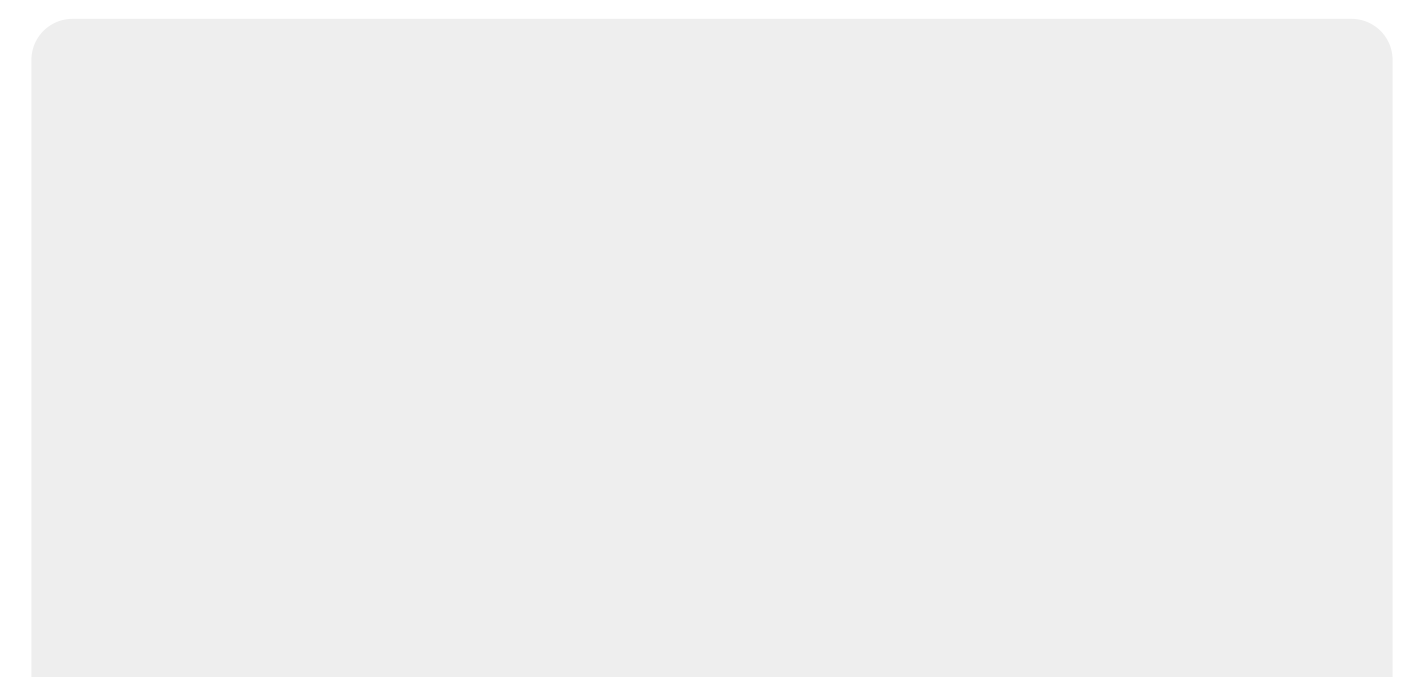

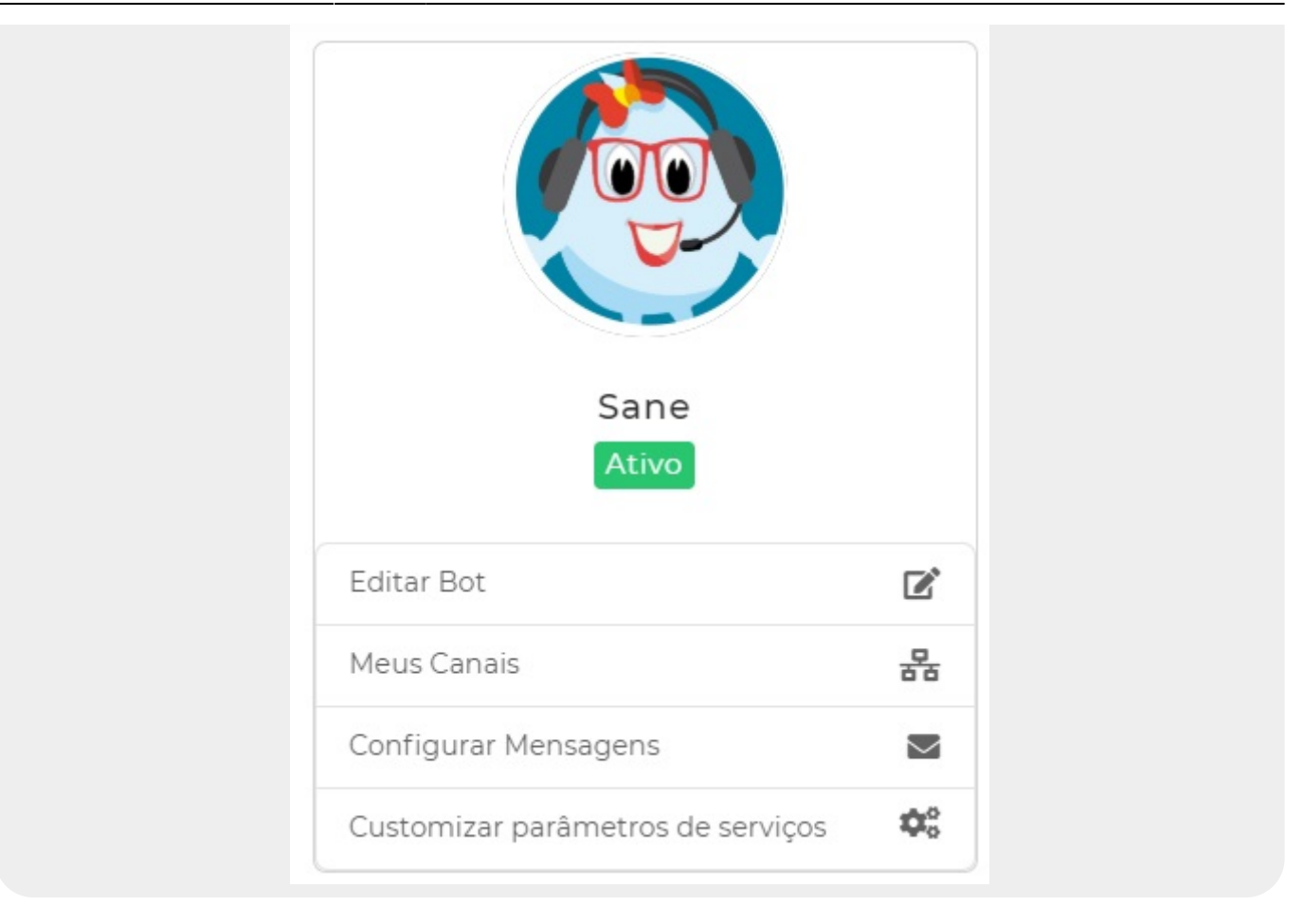

#### **Tela 3 Abrir RA para Feedbacks Negativos**

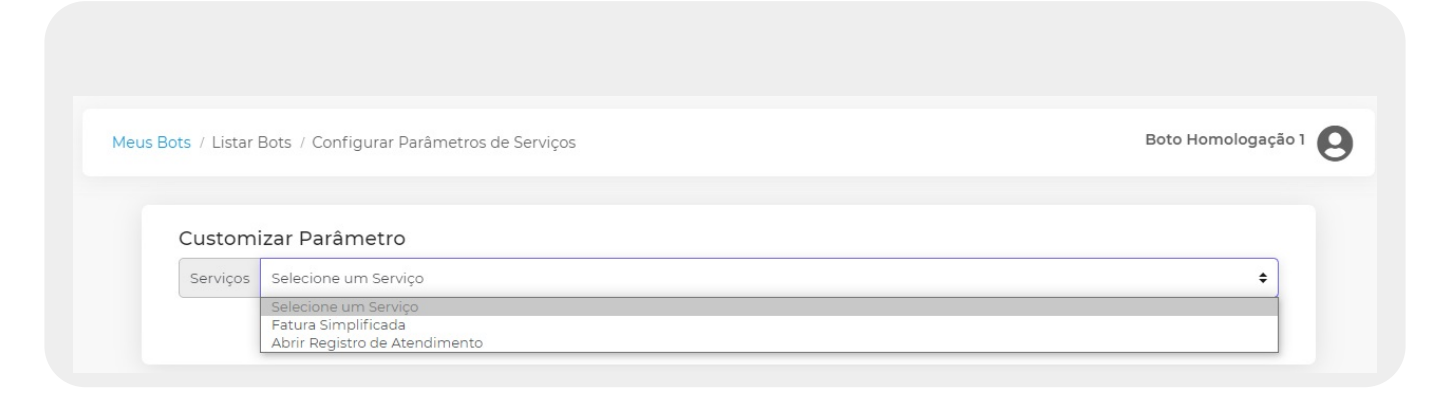

#### Tela 4 Abrir RA para Feedbacks Negativos

| Serviços Abrir Registro de Ate | ndimento                                  |                                |
|--------------------------------|-------------------------------------------|--------------------------------|
| Nome do Parâmetro              |                                           | Valor do Parâmetro             |
| retirada_vazamento_id          |                                           | 501                            |
| falta_agua_id                  |                                           | 506                            |
| vazamento_esgoto_id            |                                           | 605                            |
| religacao_id                   |                                           | 4122                           |
| SOLICITACAO_TIPO_ESPECIFI      | CACAO_RELIGACAO_SUPRIMIDO_CHATBOT         | Religação - Configurar no GSAN |
| SOLICITACAO_TIPO_ESPECIFI      | CACAO_RELIGACAO_MAIOR_6_ECONOMIAS_CHATBOT | Religação - Configurar no GSAN |
| SOLICITACAO_TIPO_ESPECIFI      | CACAO_RELIGACAO_CHATBOT                   | Religação - Configurar no GSAN |
| SOLICITACAO_TIPO_ESPECIFI      | CACAO_VERIFICACAO_FALTA_AGUA_CHATBOT      | Religação - Configurar no CSAN |
| SERVICO_TIPO_IMPEDITIVO_4      | BRIR_RA_RELIGACAO_CHATBOT                 | Religação - Configurar no CSAN |
| SOLICITACAO_TIPO_IMPEDITI      | VO_ABRIR_RA_RELIGACAO_CHATBOT             | Religação - Configurar no CSAN |
| SERVICO_TIPO_CORTE_CHATE       | 30T                                       | Religação - Configurar no GSAN |
| tarifa_social_id               |                                           | 90499                          |
| especificacao_id_feedback_ru   | im                                        | 1                              |

#### Tela 5 Abrir RA para Feedbacks Negativos

5/12

| Informações do Bot       Sistemas de integração       Configurações         Habilitar NLP       OBS:         Essa opção habilitará o Processamento de Linguagem Natural no lugar da lista de serviços. Dessa forma, ao iniciar um será exibida a lista de serviços, o usuário precisará digitar o que deseja para que o bot tente entender.         Indicador de Transbordo       OBS:         Caso você habilite este indicador e o serviço de falar com atendente estiver desabilitado, a NLP vai ser responsável por momento adequado a opção de falar com atendente.         Indicador para Abrir Registro de Atendimento quando o Feedback for ruim         OBS: |                                                                           |                                                                                                    |                                                                                                    |                                                                                  |                                                                                                |                                  |
|----------------------------------------------------------------------------------------------------|---------------------------------------------------------------------------|----------------------------------------------------------------------------------------------------|----------------------------------------------------------------------------------------------------|----------------------------------------------------------------------------------|------------------------------------------------------------------------------------------------|----------------------------------|
| <ul> <li>Habilitar NLP</li> <li>OBS:</li> <li>Essa opção habilitará o Processamento de Linguagem Natural no lugar da lista de serviços. Dessa forma, ao iniciar um será exibida a lista de serviços, o usuário precisará digitar o que deseja para que o bot tente entender.</li> <li>Indicador de Transbordo</li> <li>OBS:</li> <li>Caso você habilite este indicador e o serviço de falar com atendente estiver desabilitado, a NLP vai ser responsável por momento adequado a opção de falar com atendente.</li> <li>Indicador para Abrir Registro de Atendimento quando o Feedback for ruim</li> </ul>                                                            | Informações do Bot                                                        | Sistemas de integração                                                                                          | Configurações                                                                                              |                                                                                  |                                                                                                |                                  |
| <ul> <li>OBS:</li> <li>Essa opção habilitará o Processamento de Linguagem Natural no lugar da lista de serviços. Dessa forma, ao iniciar um será exibida a lista de serviços, o usuário precisará digitar o que deseja para que o bot tente entender.</li> <li>Indicador de Transbordo</li> <li>OBS:</li> <li>Caso você habilite este indicador e o serviço de falar com atendente estiver desabilitado, a NLP vai ser responsável por momento adequado a opção de falar com atendente.</li> <li>Indicador para Abrir Registro de Atendimento quando o Feedback for ruim</li> <li>OBS:</li> </ul>                                                                     | 🗌 Habilitar NLP                                                           |                                                                                                    |                                                                                                    |                                                                                  |                                                                                                |                                  |
| <ul> <li>Indicador de Transbordo</li> <li>OBS:</li> <li>Caso você habilite este indicador e o serviço de falar com atendente estiver desabilitado, a NLP vai ser responsável por momento adequado a opção de falar com atendente.</li> <li>Indicador para Abrir Registro de Atendimento quando o Feedback for ruim</li> <li>OBS:</li> </ul>                                                                                                    | OBS:<br>Essa opção habilita<br>será exibida a lista o                     | rá o Processamento de Li<br>de serviços, o usuário pre                                                          | inguagem Natural no lu<br>cisará digitar o que des                                                         | igar da lista de serviços. D<br>eja para que o bot tente e                       | bessa forma, ao iniciar uma no<br>entender.                                                    | wa conversa n                    |
| OBS:<br>Caso você habilite este indicador e o serviço de falar com atendente estiver desabilitado, a NLP vai ser responsável por<br>momento adequado a opção de falar com atendente.                                                                                                    | Indicador de Transbore                                                    | do                                                                                                    |                                                                                                    |                                                                                  |                                                                                                |                                  |
| Indicador para Abrir Registro de Atendimento quando o Feedback for ruim OBS:                                                                                                    | OBS:<br>Caso você habilite e<br>momento adequad                           | ste indicador e o serviço<br>o a opção de falar com a                                                           | de falar com atendente<br>tendente.                                                                        | estiver desabilitado, a Ni                                                       | .P vai ser responsável por mos                                                                 | strar em                         |
| OBS:                                                                                                    | Indicador para Abrir R                                                    | egistro de Atendimento quar                                                                                     | ndo o Feedback for ruim                                                                                    |                                                                                  |                                                                                                |                                  |
| Caso você habilite este indicador e o usuário do Boto informe um feedback menor ou igual a 3 e escolha informar o nú<br>boto abrirá um Registro de Atendimento salvando a nota recebida e o número do telefone. Para isso você deve configu<br>"especificacao_id_feedback_ruim", escolhendo a opção de "Abrir Registro de Atendimento" na página de "Configurar<br>Serviços" (essa página pode ser acessada a partir de "Listar Bots").                                                                                                    | OBS:<br>Caso você habilite e<br>boto abrirá um Reg<br>"especificacao_id_f | iste indicador e o usuario<br>listro de Atendimento sal<br>eedback_ruim", escolhen<br>ina pode ser acessada a p | ) do Boto informe um fe<br>Vando a nota recebida (<br>do a opção de "Abrir Re<br>partir de "Listar Bots"). | edback menor ou igual a<br>2 o número do telefone. P<br>gistro de Atendimento" n | 3 e escolha informar o númer<br>ara isso você deve configurar<br>a página de "Configurar Parãi | ro de telefone<br>o<br>metros de |

### Religação

Para homologar o serviço de **Religação** a Empresa precisa:

1.

Acessar sua plataforma do Boto AQUI.

2.

Na coluna à esquerda, fazer o caminho: **Meus Bots ⇒ Listar Bots ⇒ Customizar Parâmetros de** Serviços. Exemplo AQUI.

3.

Selecionar Abrir Registro de Atendimento na lista de serviços. Exemplo AQUI.

4.

Preencher o campo vazio ao lado de **religacao\_id** com o valor de um parâmetro configurado previamente no **GSAN** da Empresa. Depois, clicar em **Salvar**. Exemplo **AQUI**. **Atenção**: no **GSAN**, o valor do parâmetro corresponde ao ID do tipo de solicitação da religação. 5.

Os parâmetros abaixo de **religacao\_id** são os que já foram alimentados no **GSAN** da Empresa. É preciso apenas configurá-los no próprio **GSAN**, conforme indicação *Religação - Configurar no GSAN*. Exemplo **AQUI**.

### Tela 1 e 2 Religação

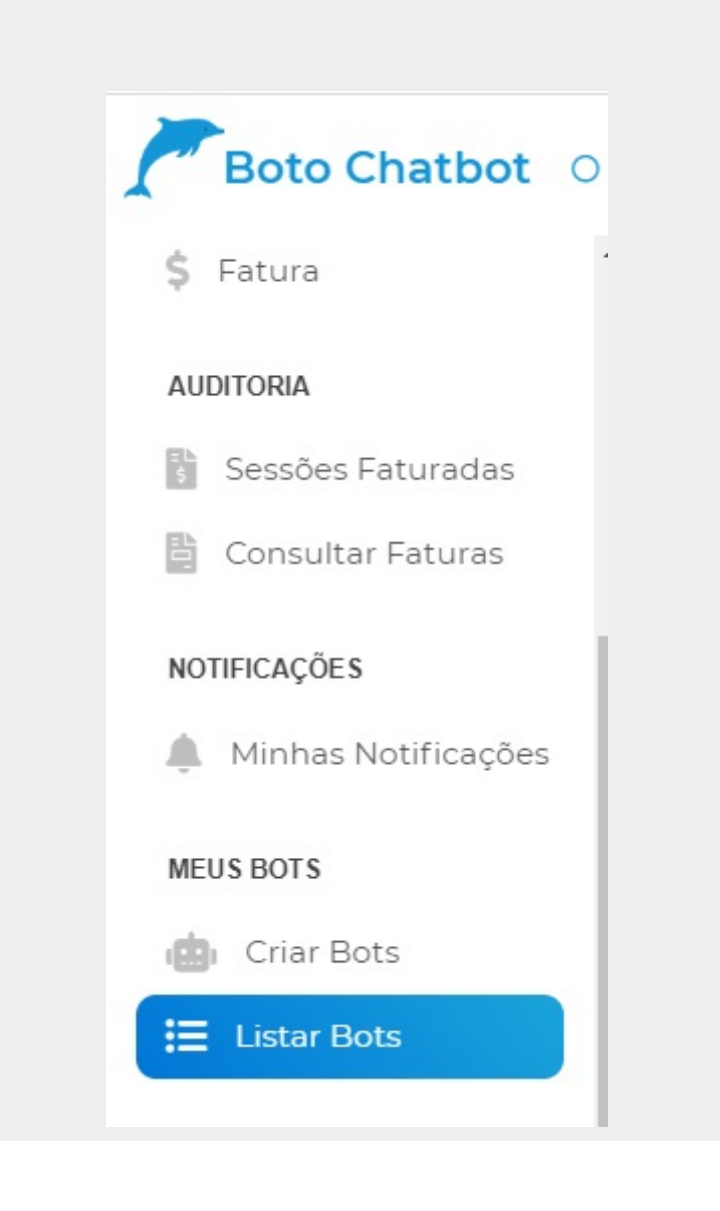

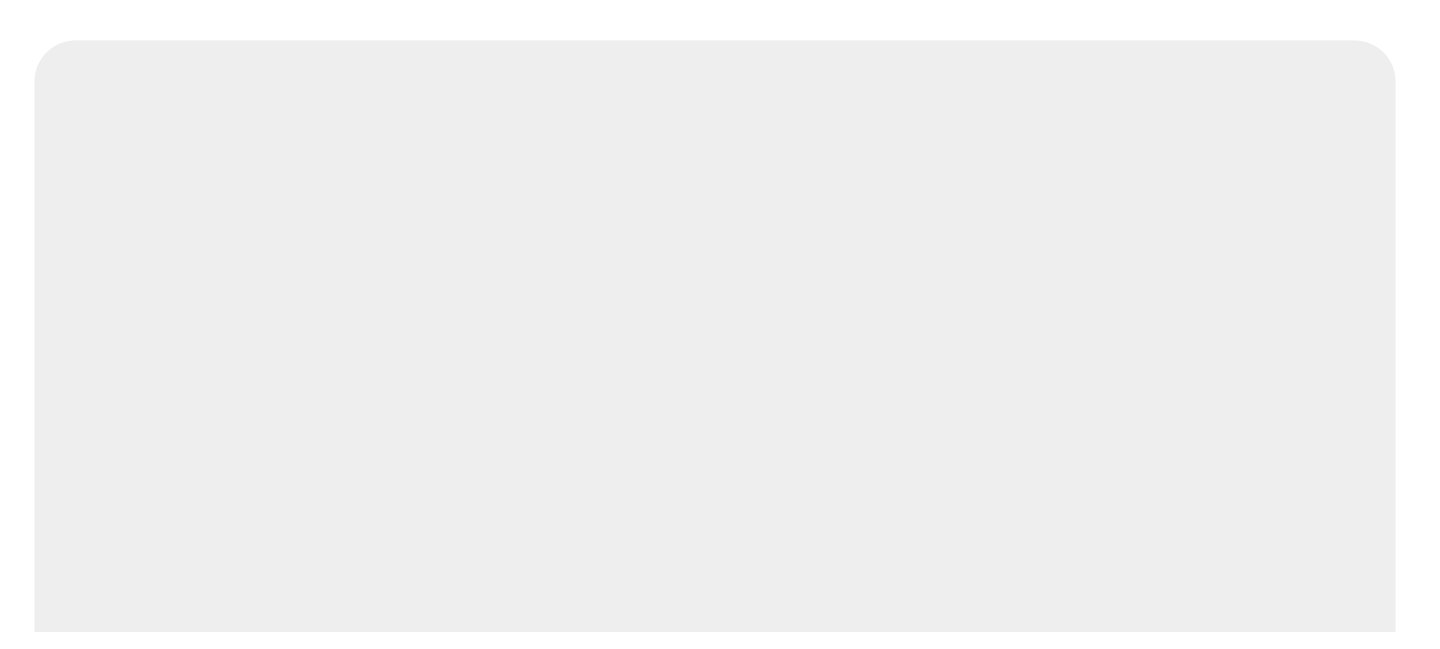

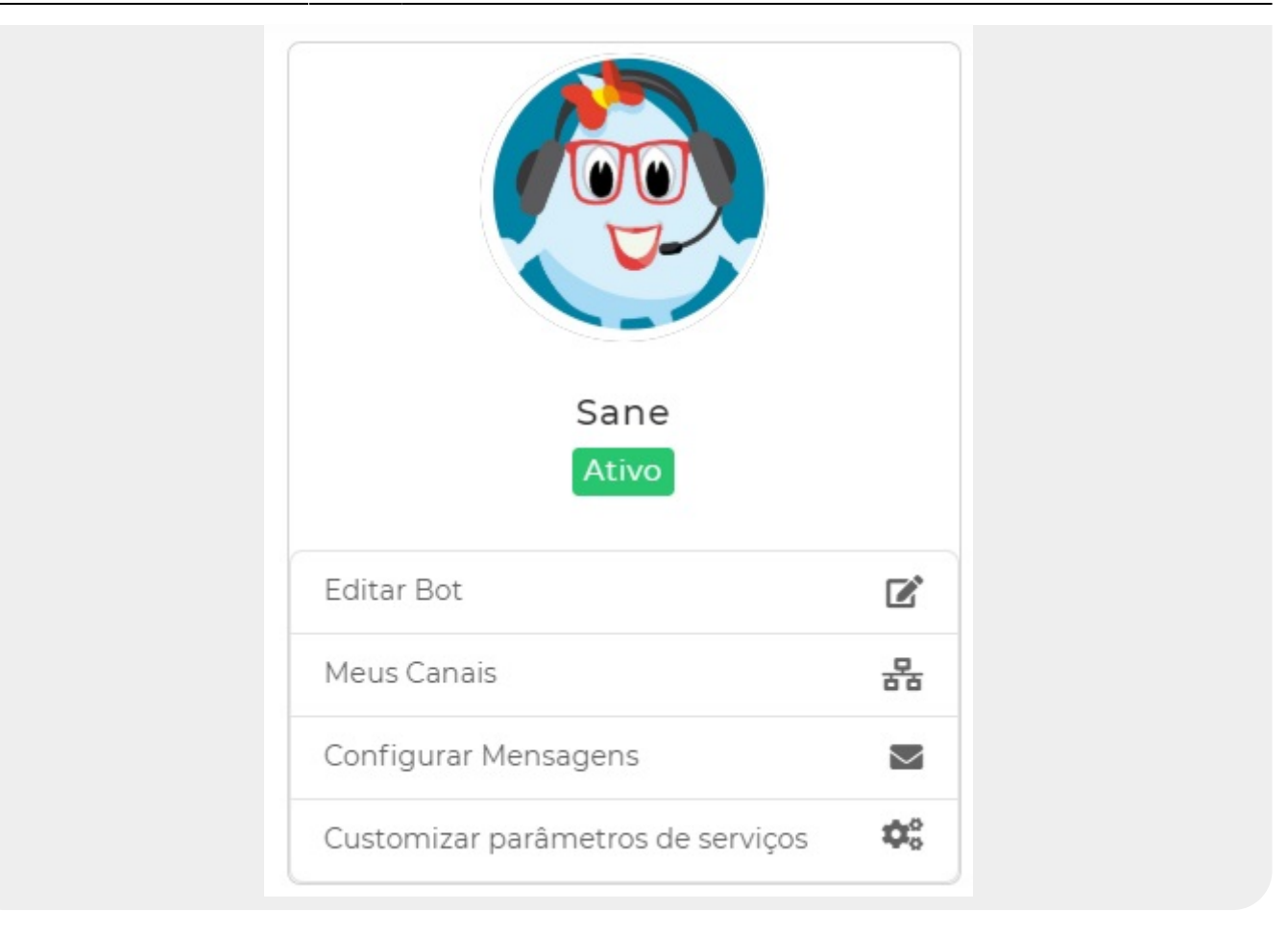

#### Tela 3 Religação

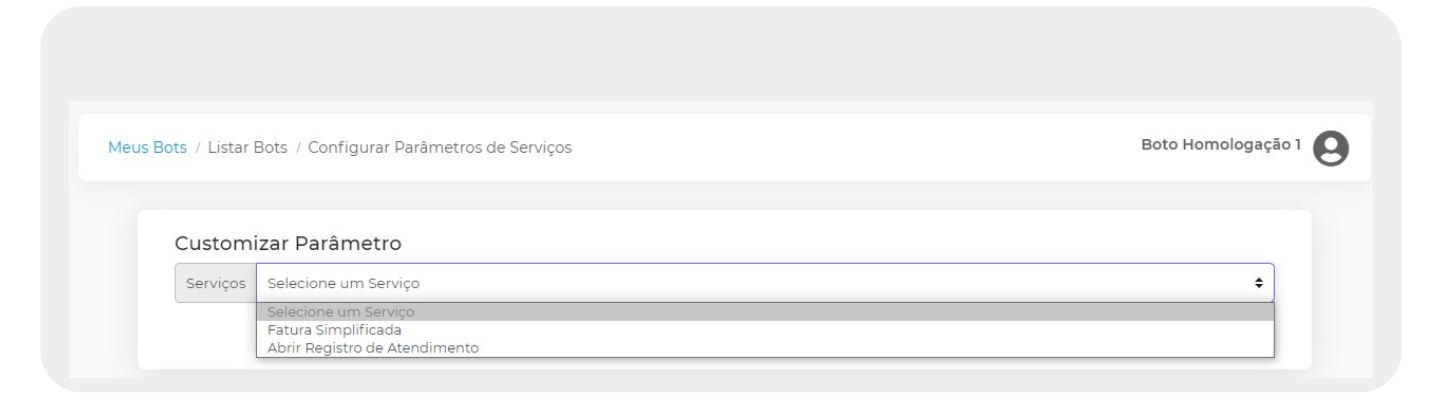

#### Tela 4 Religação

| Parâmetro               | 4                                                                             |
|-------------------------|-------------------------------------------------------------------------------|
| Parâmetro               | 4                                                                             |
|                         | 4                                                                             |
|                         | 8                                                                             |
|                         | 4                                                                             |
|                         | 6                                                                             |
|                         | 4                                                                             |
| ção - Configurar no GSA | JN d                                                                          |
| ção - Configurar no GSA | JN ø                                                                          |
| áo - Configurar no GSAN | <b>A</b> 1                                                                    |
| áo - Configurar no GSAN | <b>A</b> <sup>*</sup>                                                         |
| áo - Configurar no GSAN | <b>A</b> <sup>1</sup>                                                         |
| áo - Configurar no GSAN | <b>A</b> <sup>1</sup>                                                         |
| ão - Configurar no GSAN | di a                                                                          |
| 10 No.                  | ão - Configurar no GSAN<br>ão - Configurar no GSAN<br>ão - Configurar no GSAN |

### Atualização Cadastral

Para o serviço de Atualização Cadastral a Empresa precisa:

1.

De um termo de responsabilidade e um documento contendo o passo a passo da atualização, ambos em PDF, para passar para o usuário durante o consumo do serviço. Os modelos de termo e passo a passo enviamos por e-mail.

2.

Depois de prontos, colocar os dois documentos no site onde vão hospedar o **Boto** e passar para a **Consenso** os links.

#### NLP de Atualização Cadastral AQUI.

**Atenção**: Quando confirmada, a atualização cadastral atualiza os dados e o vínculo para usuário. Posteriormente, o atendente pode manualmente alterar o vínculo para responsável ou proprietário. A opção **Atualizar pelo GSAN** disponível **AQUI** é justamente para manter a **RA** aberta e esses dados serem atualizados pelo **GSAN** diretamente.

### Parcelamento

Para o serviço de **Parcelamento** a Empresa precisa:

1.

Escolher uma RD.

2. Escolher um Termo de Parcelamento.

3.

Parcelamento deve estar configurado para entrada ser uma guia de pagamento ou não ter entrada.

4.

Serão considerados como débito do imóvel: contas e débitos de parcelamento (parcelas a cobrar) 5.

Não serão considerados guias de pagamento, débitos sem ser de parcelamento e créditos.

NLP de Parcelamento **AQUI**.

Atenção: toda empresa já tem RD e Termo de Parcelamento, de modo que ela pode querer uma RD/Termo só para o Boto *ou* usar o mesmo termo e RD que utiliza no GSAN.

## Abrir RA

Para o serviço de Abrir Registro de Atendimento a Empresa precisa:

1.

Dizer qual o **ID** correspondente para cada **RA** que será aberto, por tipo de solicitação. 2.

Os tipos de especificação, subordinados ao tipo de solicitação, têm que estar liberados no **GSAN**, não sendo necessário informá-los um a um no **Boto**. O que existe é um tipo de especificação por abertura de **RA**, já previamente cadastrado. Eventualmente, o tipo de especificação que não estiver hoje disponível para abertura de **RA**, depende do pedido de novos tipos de *solicitação* por parte do cliente, para que sejam oferecidos novos serviços com novas especificações por trás. 3.

Ou seja, hierarquicamente, quanto mais tipos de solicitação cadastrarmos no **Boto**, mais tipos de especificação subordinados à cada solicitação serão automaticamente disponibilizados no **Boto**. 4.

Mas para isso, o **Indicador Loja Virtual** precisa estar marcado como *Sim* **AQUI**. E o **Existe Verificação de Débitos?** deve estar marcado como *Não* **AQUI**.

5.

Passo a passo para informar ID AQUI. Qualquer dúvida, podemos ajudar no atendimento.

Os serviços que temos mapeados até aqui para abertura de registros de atendimento no **Boto** são: Falta de Água, Retirada de Vazamento e Serviços de Rede de Esgoto.

#### Passo a Passo na Plataforma Abrir RA

Last update: 02/10/2020 18:02

| 曲 | Meus bots / Listar Bots                                                                                                    | caerr |
|---|----------------------------------------------------------------------------------------------------|-------|
|   | Ed<br>Web - Ativo                                                                                                    |       |
| 0 | Editar       Customizar Mensagens       Customizar Serviços       Atualizar Parâmetro Facebook       Atualizar Parâmetro Whatsapp         Configurar Parâmetros de Serviços       Editar Parâmetros de Serviços       Editar Parâmetros Facebook       Editar Parâmetros de Serviços | 0     |
|   | Clique aqui!                                                                                                    |       |
|   |                                                                                                    |       |
|   |                                                                                                    |       |
|   |                                                                                                    |       |

| ė   | Meus bots / Configurar Parâmetros de Serviços | caerr 🔒 |
|-----|-----------------------------------------------|---------|
| ·@• | Configurar Parâmetros de Serviços             |         |
|     | Abrir Registro de Atendimento                 |         |
|     |                                               |         |
|     |                                               |         |
|     |                                               |         |

| 2 3 2                                         |                         |                    |  |
|-----------------------------------------------|-------------------------|--------------------|--|
| Configurar Parâmetros de Serviços             |                         |                    |  |
| Serviços Abrir I                              | legistro de Atendimento |                    |  |
| Nome do Parâmetro<br>ID Retirada de Vazamento | ro                      | Valor do Parâmetro |  |
|                                               | amento                  |                    |  |
| ID Falta de Água                              |                         |                    |  |
| ID Serviços de Rede de Esgoto                 |                         |                    |  |

No campo em branco Valor do Parâmetro preencher com o ID correspondente para cada RA que será aberta.

### Disponibilizar os Serviços do Boto no WhatsApp

Para disponibilizar os serviços do **Boto** no **WhatsApp** a Empresa precisa:

1.

Solicitar a proposta comercial do Relacionamento.

2.

Aprovar a proposta comercial, solicitando liberação do canal para relacionamento.

3.

Enviar para a **Consenso** o logo para **WhatsApp**, que deve ser quadrado e no formato **640×640** *pixels*, conforme exemplo **abaixo**. 4.

Aguardar a **Consenso** solicitar uma linha no **DDD** e no **número** que ele solicitar de um celular da **Vivo** (custo embutido na proposta).

5.

Aguardar a **Consenso** iniciar o processo de habilitação da conta no *WhatsApp Business* para a empresa.

6.

Depois da habilitação, é só começar a usar.

#### Logo WhatsApp Exemplo

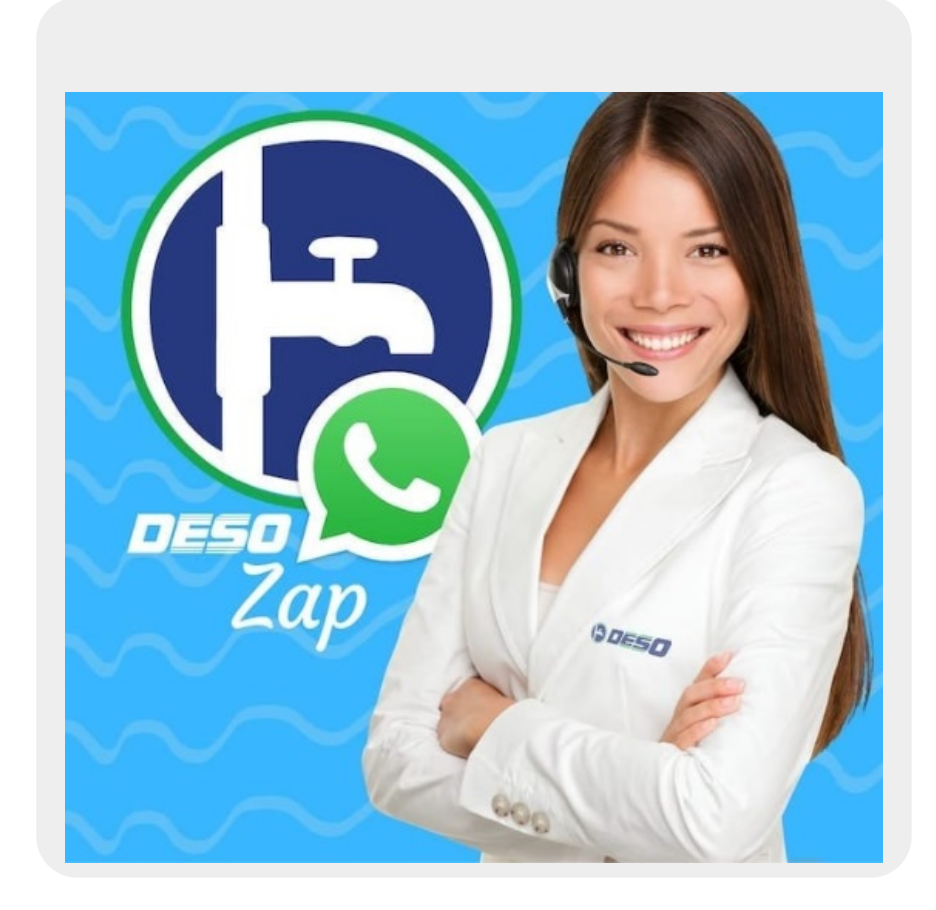

### Disponibilizar os Serviços do Boto no Facebook

Para disponibilizar os serviços do **Boto** no *Facebook* a Empresa precisa: 1.

Adicionar um ponto focal da **Consenso** como ADMINISTRADOR da página da Empresa publicada no *Facebook*. Esse ponto focal será o responsável por cadastrar a página no aplicativo para que ela possa ser utilizada pelo **Boto**.

2.

**Atenção**: Quando uma página no *Facebook* tem uma frequência grande de conversa por segundo (o caso de uma página com o **Boto**), o *Facebook* marca essa página como página de alta frequência. Marcada como alta frequência, a página perde sua caixa de entrada, perdendo também o armazenamento das mensagens, que passam a ser recebidas e tratadas unicamente pelo bot. Este ponto é irreversível. Mesmo que a página posteriormente abra mão do bot, ela não recupera mais sua caixa de entrada.

### Disponibilizar os Serviços do Boto Integrado à Agência Virtual no Android

Para disponibilizar os serviços do **Boto** integrado à *Agência Virtual no Android* a *Empresa* precisa: 1.

Enviar imagens brancas de logos da *Empresa*, com fundo transparente e no formato **PNG**. Para disponibilizar no aplicativo.

2.

Aguardar a **Consenso** fazer o certificado digital.

3.

Disponibilizar a Loja Virtual para instalar o Boto.

Sugestões de texto para apresentação do aplicativo:

| <u> </u>                   |     | <u>,                                     </u> |     |                                 |
|----------------------------|-----|-----------------------------------------------|-----|---------------------------------|
| O Nome da Empresa          | OU→ | O Nome da                                     | OU→ | Quer pagar uma conta,           |
| <b>Mobile</b> mantém você  |     | Empresa Mobile                                |     | solicitar um parcelamento,      |
| pertinho da <b>Nome da</b> |     | mantém você                                   |     | um serviço ou reclamar de       |
| Empresa o tempo            |     | conosco o tempo                               |     | falta de água? O <b>Nome da</b> |
| inteiro, para quando       |     | inteiro, para quando                          |     | Empresa Mobile reúne            |
| quiser fazer um            |     | quiser pagar uma                              |     | tudo isso e muito mais em       |
| pagamento, realizar        |     | conta, parcelá-la,                            |     | um só lugar. Fale conosco a     |
| uma consulta, solicitar    |     | consultar um                                  |     | qualquer hora do dia, em        |
| um serviço ou              |     | débito, ou mesmo                              |     | qualquer dia da semana, de      |
| reclamar de falta de       |     | reclamar de falta de                          |     | uma forma rápida e prática.     |
| água.                      |     | água.                                         |     |                                 |

Clique **AQUI** para retornar.

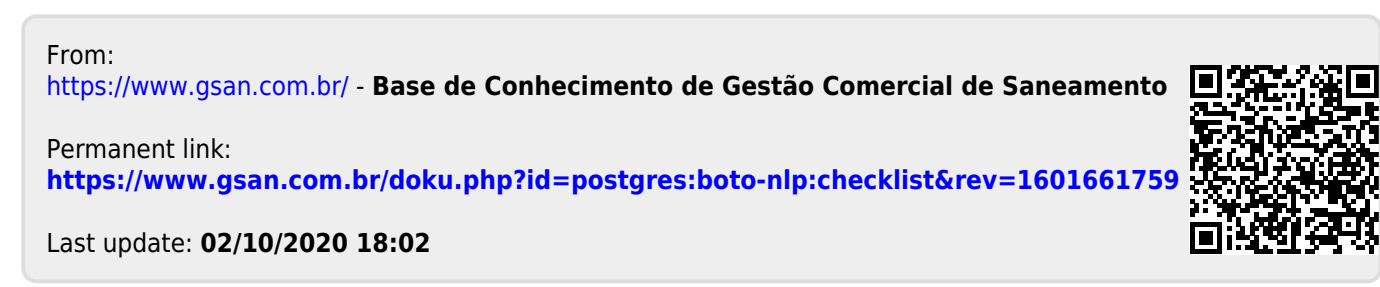